# あんしんトリピーメール登録マニュアル

(境港市防災行政無線放送のメール配信)

# 平成28年4月版

### 【ご利用にあたっての注意事項】

▼登録料やサービス料は無料ですが、メール送受信等の通信料は利用者の負担になります。

災害時にはたくさんのメールが配信されることとなりますので、お使いの携帯会社の定額サービスなどをご利用の上、ご登録ください。

▼県が管理するシステムですので、市からの配信のほか、県からも防災情報等が配信されます。

▼県の配信基準を満たさない内容(例:一般のイベントに関する情報等)は配信されませんので、ご了承ください。

▼あんしんトリピーメールの詳細は、県ホームページでご確認ください。

### 【お問い合わせ先】

<うまく登録できないなど、 登録についてのお問い合わせは・・・> 鳥取県危機対策・情報課 電話:0857-26-7950

<どの情報を選択してよいか分からないなど、

情報選択についてのお問い合わせは・・・> 境港市自治防災課 電話:0859-47-1071

## 【登録手順】

 $\langle STEP1 \rangle$ 

受信したい機器から次の登録用アドレスに、件名・本文を入力せずにメールを送信します。

e-tottori-safe@xpressmail.jp

 $\langle STEP2 \rangle$ 

メールが返信されてくるので、記載されたアドレス(URL) ヘインターネット接続します。

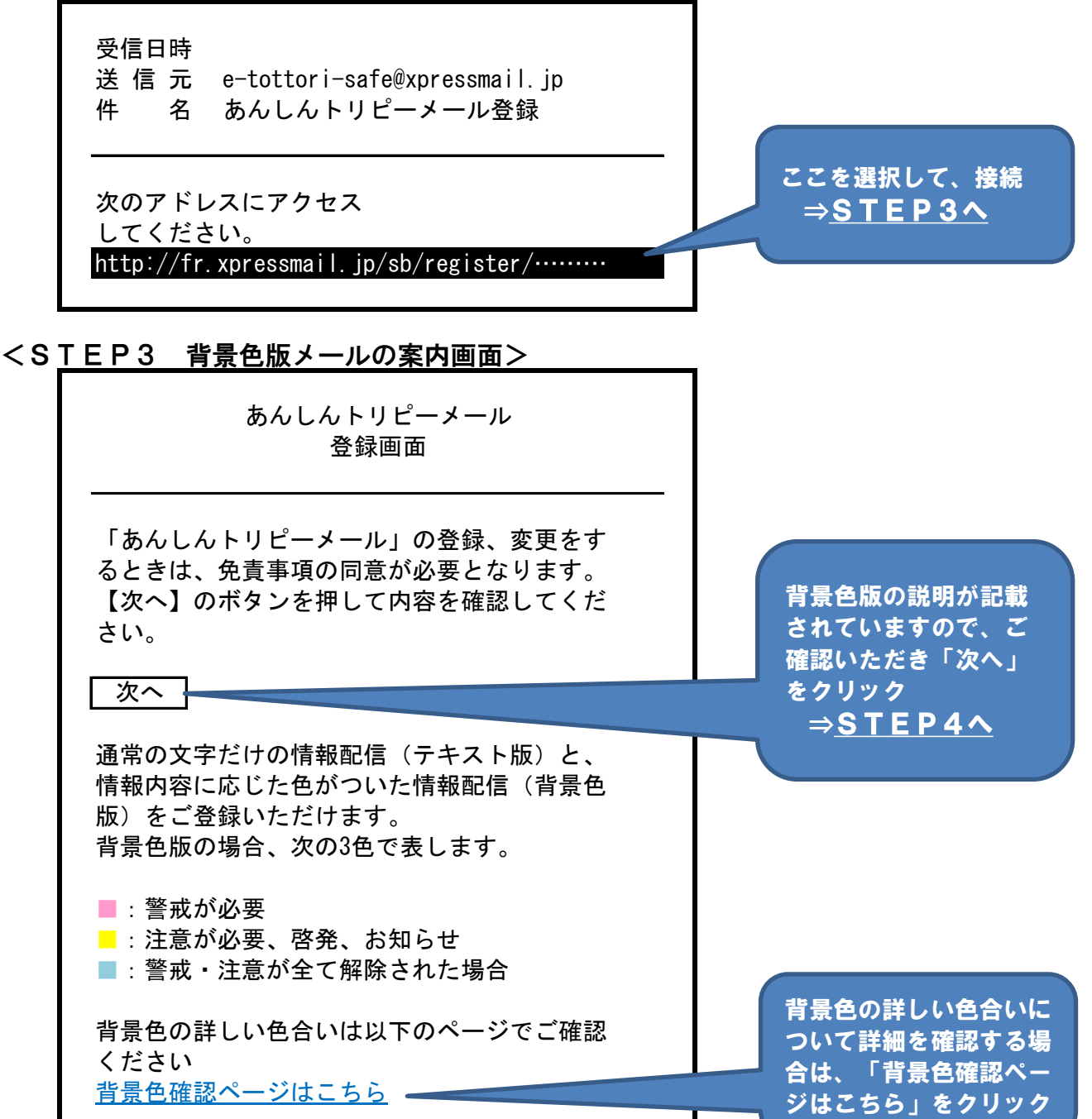

#### <STEP4 免責事項確認画面>

あんしんトリピーメール

登録画面 面積事項を確認し、 「同意する(次へ)」 をクリック ┃ 同意する(次へ) 🖊  $\Rightarrow$  STEP5 $\land$ 次へ 以下、免責事項等に同意の上、登録、変更する 場合は上にある【同意する(次へ)】のボタン を押してください。 【免責事項】 (1) 本サービスから配信される情報を利用したこ とにより発生したいかなる損害について、鳥取 県は一切の責任を負いません。 (2)本サービスへの登録料は無料ですが、接続や 受信に必要な費用については利用者の負担とな ります。また、背景色版は通信料がテキスト版 のものより、1通あたり約0.7円高くなります。 (3) 本サービスを利用して連絡された災害情報等 については、その情報内容を確認するため、登 録された電話番号に連絡させていただく場合が あります。 (4) 本サービスを利用した災害情報等の連絡につ いては、緊急性の高い救急・救助事案は連絡の 対象にしていません。救急・救助事案について、 110番や119番により関係機関に直接連絡してく ださい。 (5) 本サービスへ登録されたメールアドレス等の 個人情報は、本サービス以外の目的には使用し ません。 【利用規約】 利用規約はこちら

| < S ] | <u> </u>                                               |                                    |
|-------|--------------------------------------------------------|------------------------------------|
|       | あんしんトリピーメール<br>登録画面                                    | (※注意※)                             |
|       | ■メールアドレス<br>XXXXXXXXXXXXXXXXX                          | 電話番号の入力は不要です。                      |
|       | ■電話番号【任意】<br>電話番号を今回登録しておくと、災害情報等を<br>連絡する際の入力が省略できます。 |                                    |
|       |                                                        | <i>ここ</i> をクリック<br>⇒ <u>STEP6へ</u> |
|       | 次へ                                                     |                                    |

#### < S T E P 6 利用者属性の登録画面>

戻る

あんしんトリピーメール 登録画面 【選択のポイント!】 ■利用者属性情報【必須】 「このまま次にお進みく ☑このまま次にお進みください → ださい」が選択された状 態で表示されますので、 防災関係機関の関係職員は以下から選択してく そのまま「次へ」をク ださい。 リックしてください。 【防災関係機関】 ●県 (※注意※) 口鳥取県関係職員 関係職員を選択しても、 ●市町村 配信される情報に変わり 口鳥取市関係職員 ありません。 口米子市関係職員 口倉吉市関係職員 口境港市関係職員 口岩美町関係職員 口若桜町関係職員 □智頭町関係職員 口八頭町関係職員 口三朝町関係職員 口湯梨浜町関係職員 口琴浦町関係職員 口北栄町関係職員 □日吉津村関係職員 口大山町関係職員 口南部町関係職員 口伯耆町関係職員 口日南町関係職員 口日野町関係職員 口江府町関係職員 ●消防局 口東部消防局関係職員 口中部消防局関係職員 口西部消防局関係職員 「次へ」をクリック  $\Rightarrow$  STEP7 $\land$ 次へ

#### <STEP7 配信希望地域の登録画面>

あんしんトリピーメール 登録変更画面

■配信希望地域【必須】 情報配信を希望する地域を選択してください。 (複数地域を選択することもできます。) なお、「鳥取県内の全ての地域」を選択した場 合は、それ以外の項目は選択しないでください。 【全県】 口鳥取県内の全ての地域

#### 【東部】

口鳥取市北部 ※該当地域:鳥取地区の鳥取市(旧鳥取市、旧気高町、旧鹿野 町、旧青谷町、旧国府町、旧福部村)

#### 口鳥取市南部

※該当地域:八頭地区の鳥取市(旧河原町、旧用瀬町、旧佐治 村)

口岩美町 口若桜町 口智頭町 口八頭町

【中部】 口倉吉市 口湯梨浜町

□三朝町 口琴浦町 口北栄町

口伯耆町 口日南町 口日野町

口江府町

次へ・

戻る

【西部】 口米子市

☑境港市 口日吉津村 口大山町 口南部町

【選択のポイント!】 「境港市」は必ず選択し てください。

(※注意※)

全県や他市町村を選択す ると、市外に関する情報 のメールも届きます。 基本的に「境港市」のみ、 選択してください。

選択したら、ここをクリック  $\Rightarrow$  STEP8 $\land$ 

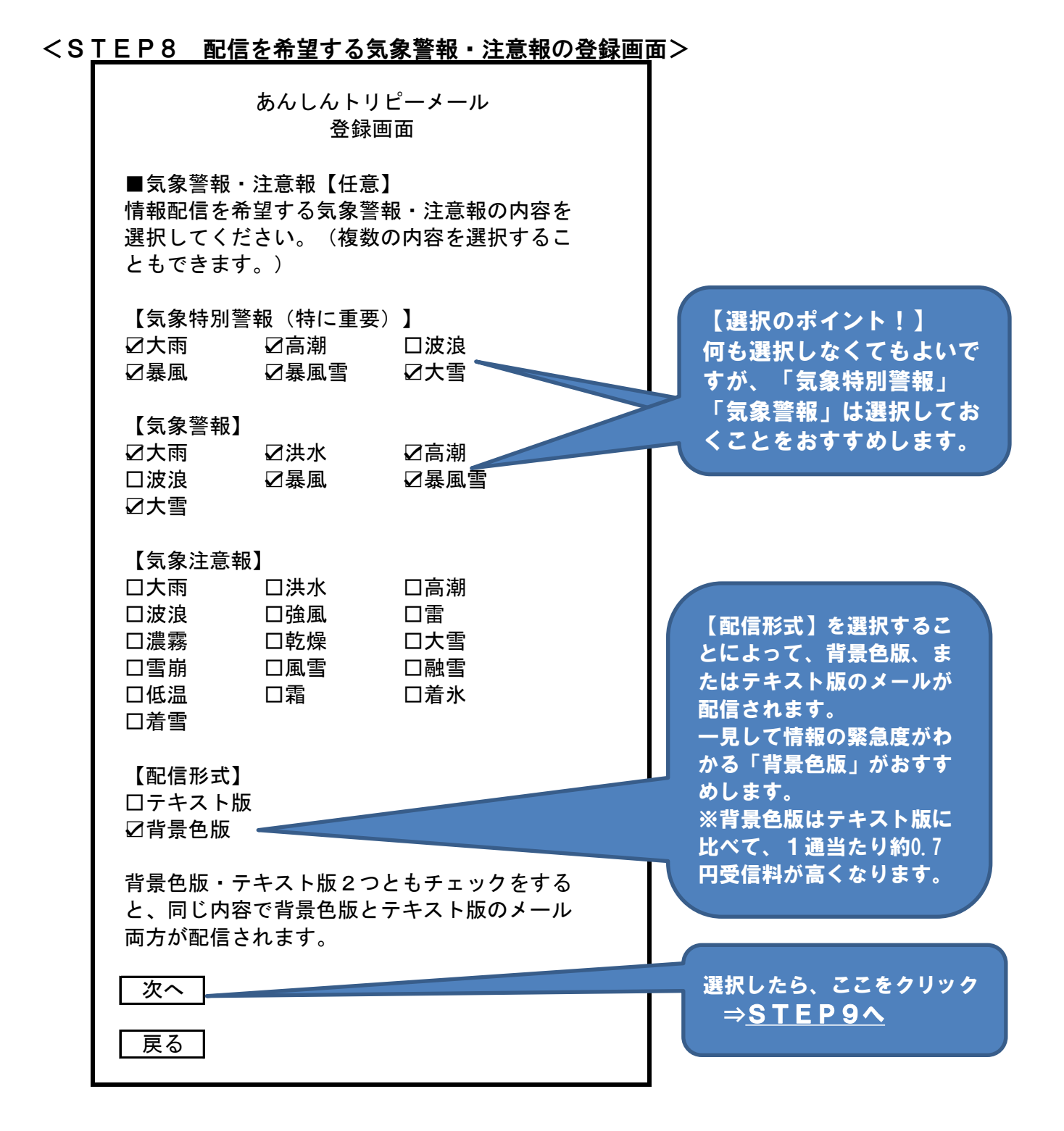

#### <STEP9 配信を希望するその他気象情報の登録画面>

あんしんトリピーメール 登録変更画面

■その他気象情報【任意】 情報配信を希望するその他気象情報の内容を選択してください。(複数の内容を選択することもできます。) 背景色版・テキスト版2つともチェックをすると、同じ内容で背景色版とテキスト版のメール 両方が配信されます。

【震度速報】 □テキスト版 □背景色版

【津波】

□テキスト版 □ 了 計景色版

【地震】(震度3以上) □テキスト版 □背景色版

【記録的短時間大雨情報】 □テキスト版 □背景色版

【土砂災害警戒情報】 □テキスト版 □背景色版

【竜巻注意情報】 □テキスト版 □背景色版

【河川洪水情報】 □テキスト版 □背景色版

【高温注意情報】 □テキスト版 □背景色版

【強い霜に関する鳥取県気象情報】□テキスト版□背景色版

【地方海上警報】 □テキスト版 □背景色版

【スモッグ気象情報】 ロテキスト版 口背景色版 【選択のポイント!】 何も選択しなくてもかまい ませんが、「津波情報」は 選択しておくことをおすす めします。

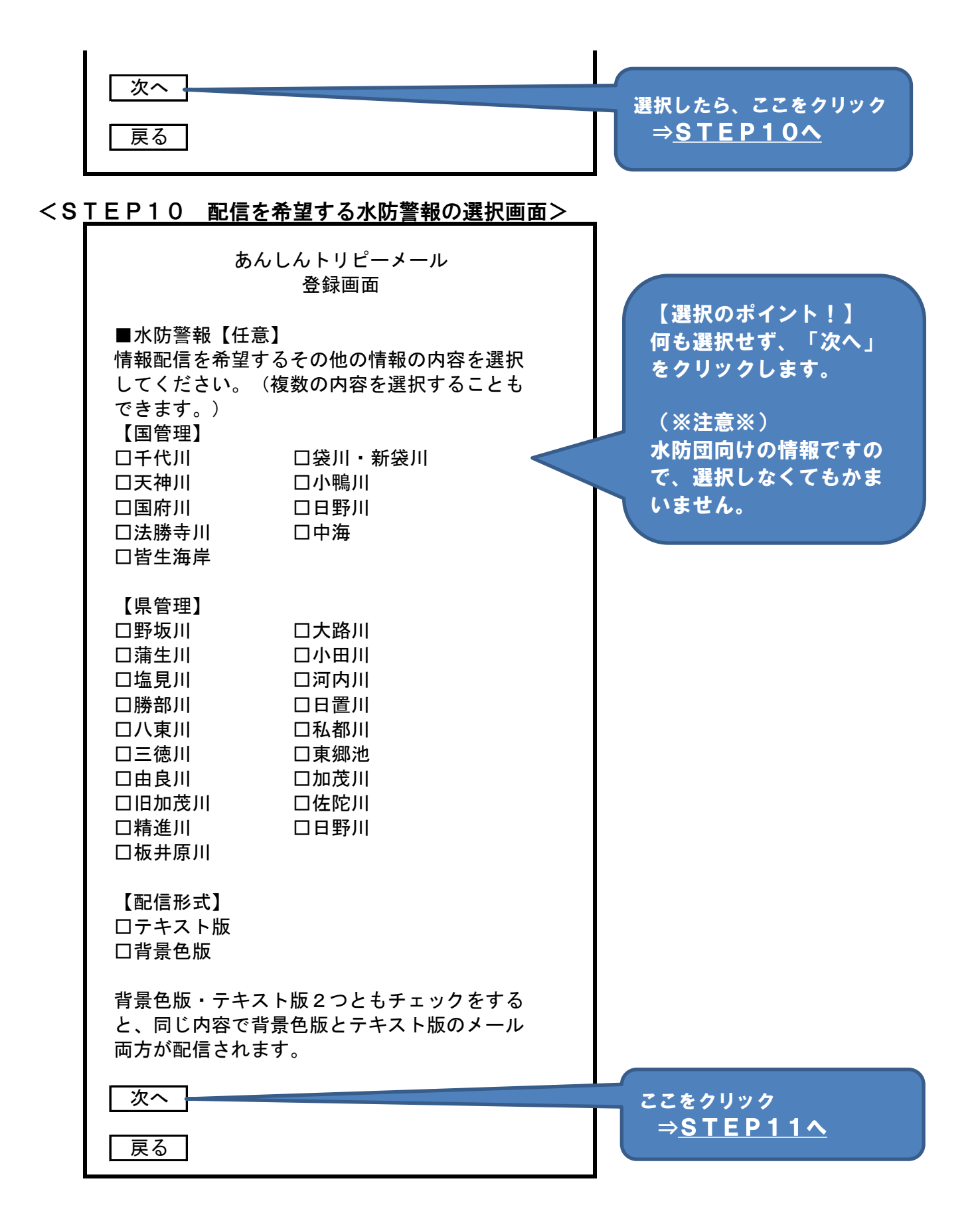

#### <STEP11 配信を希望するその他情報の登録画面>

あんしんトリピーメール 登録画面

■その他情報【任意】 情報配信を希望するその他の情報の内容を選択 してください。(複数の内容を選択することも できます。) 背景色版・テキスト版2つともチェックをする と、同じ内容で背景色版とテキスト版のメール 両方が配信されます。 【国民保護情報】(ミサイル接近やテロなど Jアラートで通知される情報) ロテキスト版 ☑背景色版 【防災・危機管理情報】(災害情報、避難情報 など) ロテキスト版 ☑背景色版 【公共交通情報】(列車運休や飛行機の欠航情 報など) ロテキスト版 ☑背景色版 【道路情報】 (通行止め情報など) ロテキスト版 ☑背景色版 【ライフライン情報】(停電情報など) ロテキスト版 ☑背景色版 【生活・健康情報】(インフルエンザ流行情報、 食中毒情報、PM2.5に関する情報、熱中症 警報など) ロテキスト版 ☑背景色版 【学校情報】(休校情報など) ロテキスト版 ☑背景色版 【防犯情報】(不審者、不審電話、行方不明者 情報など) ロテキスト版 ☑背景色版 【交通安全情報】(交通安全情報など) ロテキスト版 ☑背景色版

【選択のポイント!】 受信したい情報を選択し てください。 防災行政無線情報を全て 受信したい場合は、全て 選択してください。 放送内容ごとの選択する 情報の例は別紙を参照し てください。

(※注意※) 全てにチェックを入れな い場合、防災行政無線の 放送内容によっては、 メールを受信できない場 合があります。

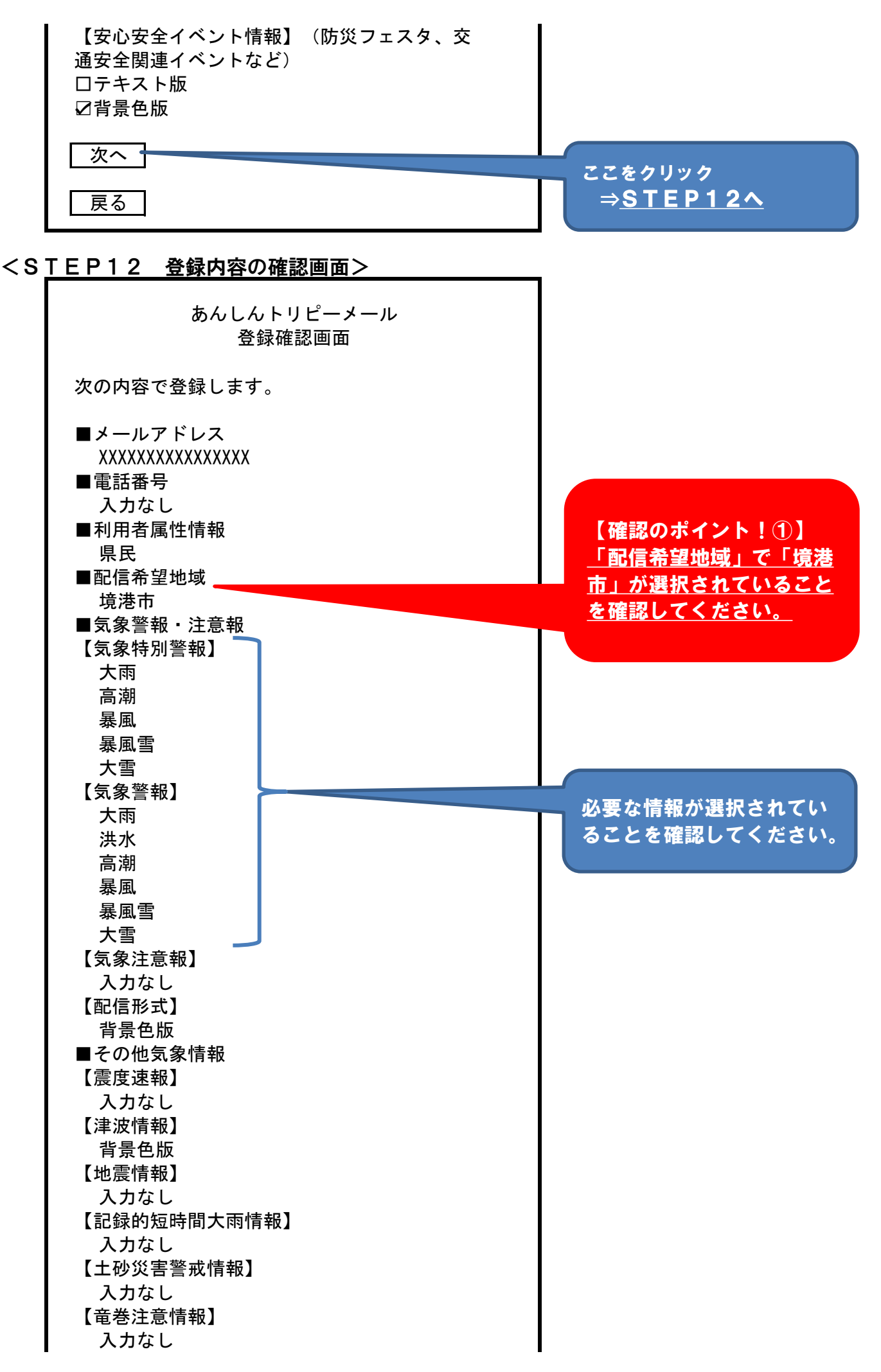

【河川洪水予報】 入力なし 【高温注意情報】 入力なし 【強い霜に関する鳥取県気象情報】 入力なし 【地方海上警報】 入力なし 【スモッグ気象情報】 入力なし ■水防警報 【国管理】 入力なし 【県管理】 入力なし 【配信形式】 入力なし ■その他情報 【確認のポイント!2】 【国民保護情報】 <u>「その他情報」で受信し</u> 背景色版 たい情報が選択されてい 【防災・危機管理情報】 <u>ることを確認してくださ</u> 背景色版 い。 【公共交通情報】 背景色版 防災行政無線情報を全て 【道路情報】 <u>受信したい場合は、全て</u> 背景色版 選択されていることを確 【ライフライン情報】 <u>認してください。</u> 背景色版 【生活・健康情報】 背景色版 【学校情報】 背景色版 【防犯情報】 背景色版 【交通安全情報】 背景色版 【安心安全イベント情報】 背景色版 以上の内容でよろしければ、「登録」ボタンを 押してください。 内容に間違いなければ、ここ 登録内容に誤りがあれば、「戻る」ボタンを押 をクリック してください。 ⇒<u>STEP13</u>∧ 登録 戻る

あんしんトリピーメール 登録完了画面 次の内容で登録しました。 画面を閉じてください。 ■メールアドレス XXXXXXXXXXXXXXXXXX ■電話番号 入力なし ■利用者属性情報 県民 ■配信希望地域 境港市 ■気象警報・注意報 【気象特別警報】 大雨 高潮 波浪 暴風 暴風雪 大雪 【気象警報】 大雨 洪水 高潮 波浪 暴風 暴風雪 大雪 【気象注意報】 入力なし 【配信形式】 背景色版 ■その他気象情報 【震度速報】 入力なし 【津波情報】 背景色版 【地震情報】 入力なし 【記録的短時間大雨情報】 入力なし 【土砂災害警戒情報】 入力なし 【竜巻注意情報】 入力なし 【河川洪水予報】 入力なし 【高温注意情報】 入力なし 【強い霜に関する鳥取県気象情報】 入力なし

左の画面が表示されれ ば、登録完了です!

【地方海上警報】 入力なし 【スモッグ気象情報】 入力なし ■水防警報 【国管理】 入力なし 【県管理】 入力なし 【配信形式】 入力なし ■その他情報 【国民保護情報】 背景色版 【防災・危機管理情報】 背景色版 【公共交通情報】 背景色版 【道路情報】 背景色版 【ライフライン情報】 背景色版 【生活・健康情報】 背景色版 【学校情報】 背景色版 【防犯情報】 背景色版 【交通安全情報】 背景色版 【安心安全イベント情報】 背景色版